## Instructivo para registrarse en la plataforma

1) Primer paso, ingresar por cualquiera de los dos accesos.

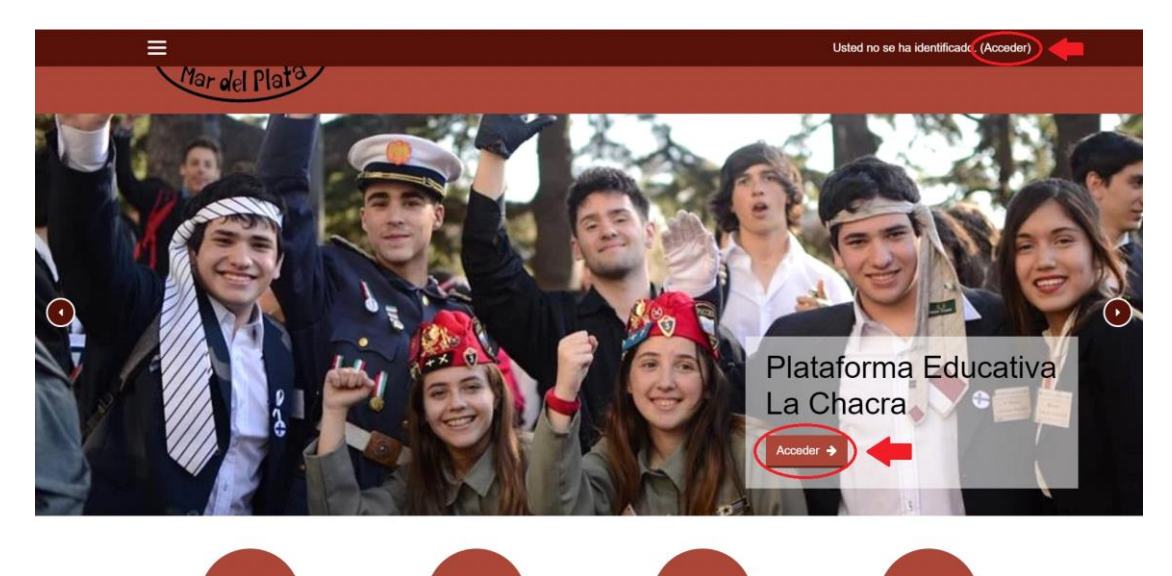

2) Luego, ingresar a "CREAR NUEVA CUENTA".

| Acceda a su cuent                     | ta                                |
|---------------------------------------|-----------------------------------|
| Nombre de usuario                     | Contraseña                        |
| Nombre de usuario                     | Contraseña                        |
| ACCEDER                               |                                   |
| ¿Olvidó su nombre de usuario o contra | aseña? Recordar nombre de usuario |
| ENTRAR COMO INVITADO                  |                                   |
| Pogistrareo como                      | uquaria                           |
| Para acceder a esta página debe crear |                                   |
| CREAR NUEVA CUENTA                    |                                   |

3) MUY IMPORTANTE: como nombre de usuario ingresar número de DNI.

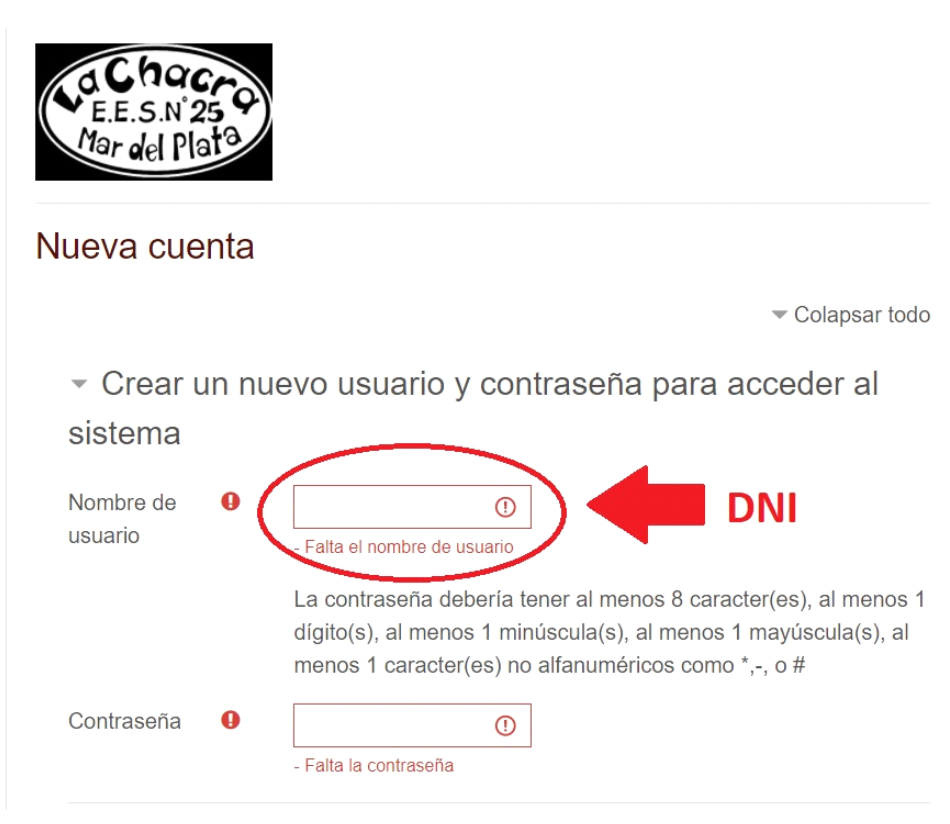

4) Luego, completar todos los campos con los datos requeridos.

| Dirección de<br>correo | 0 |                    |          |    |
|------------------------|---|--------------------|----------|----|
| Correo (de<br>nuevo)   | 0 |                    |          |    |
| Nombre                 | 0 |                    |          |    |
| Apellido(s)            | 0 |                    |          |    |
| Ciudad                 |   |                    |          |    |
| País                   |   | Seleccione su país |          | \$ |
|                        |   | CREAR CUENTA       | CANCELAR |    |

5) Hacer click al botón "CREAR CUENTA".

| Dirección de<br>correo | 0 |                       |  |
|------------------------|---|-----------------------|--|
| Correo (de<br>nuevo)   | 0 |                       |  |
| Nombre                 | 0 |                       |  |
| Apellido(s)            | 0 |                       |  |
| Ciudad                 |   |                       |  |
| País                   |   | Seleccione su país 🗢  |  |
|                        |   | CREAR CUENTA CANCELAR |  |

6) Al completar el formulario y hacer click en el botón, nos enviará un mail

el cual necesitamos confirmar la recepción.

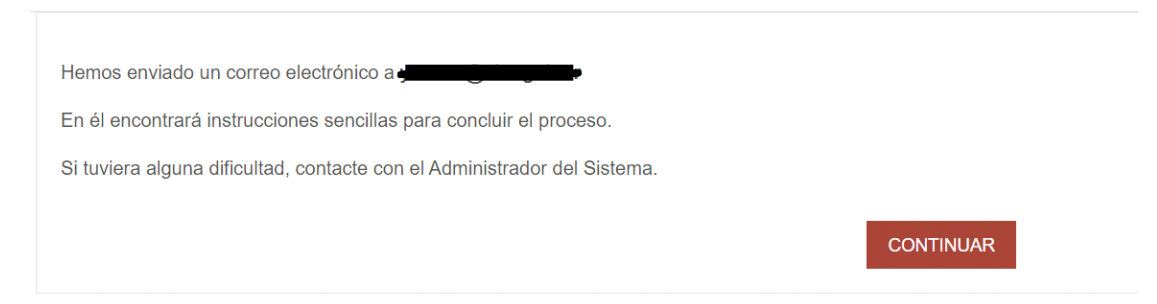

7) Ingresamos a nuestro correo y buscamos el mail de confirmación que puede estar en la bandeja de entrada o en su defecto en SPAM y hacemos click en el enlace verificador.

## Confirmación de la cuenta Escuela de Educación Secundaria Nº25 Recibidos ×

Juan Cruz Morales (vía La Chacra de Perdriel) noreply@lachacra.edu.ar <u>a través de</u> vps-1805765-x.d... 0:00 (hace 4 minutos) para mí 👻

Hola,

Se ha solicitado la apertura de una cuenta en 'Escuela de Educación Secundaria Nº25' utilizando su dirección de correo.

Para completar el proceso de inscripción haga clic aquí:

https://lachacra.edu.ar/login/confirm.php?data=rJUkeGRBUXopUoS/239052

En la mayoría de programas de correo electrónico este enlace debería aparecer en azul. Si no funciona, córtelo y péguelo en la ventana de direcciones de su navegador.

Si necesita ayuda, contacte por favor con el administrador del sitio,

Admin Usuario

## 8) Una vez que verificamos el mail, ya tenemos la cuenta lista para utilizarla

en la plataforma.